Shape your world

Ritsumeikan

Asia Pacific University

[2011 & 2017 Curriculum APM Students] Area of Study Registration Manual

#### Please keep the following points in mind when registering for courses.

- Campusmate is not available between 3:00 AM and 5:00 AM (Japan Standard Time) each day. APU cannot guarantee the integrity of any data submitted just before 3:00 AM.
- ② Please change your password regularly and take precautions to safeguard your personal information.
- ③ Please observe the following rules in order to avoid system errors. Please also note that no special assistance will be provided for problems or errors resulting from students' mistakes.
  - Do not log in multiple times with the same user ID at the same time.
  - Please register for courses exactly as instructed in this Course Registration Manual.

# Log in to Campus Terminal, then "Campusmate"

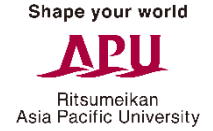

Open Campus Terminal in your browser, then click "Campusmate Web(APU)" on the right-hand side.

| Campusmate - J                                           | Text Size L                 | S Logout                                                                                                    |
|----------------------------------------------------------|-----------------------------|----------------------------------------------------------------------------------------------------|
| HOME   School Affairs Posting   Syllabus                 |                             |                                                                                                    |
| Information<br>8/23 (Sun) 基盤入替に伴うV2およびNaviツールへのアクセス方法の変更 | O New Messages              | Last Login Date<br>2015/8/26<br>16:13<br>Login User<br>KUSUMEGI Naoko                                                                                                    |
| Atin Depind                                              |                             | <ul> <li>メニュー</li> <li>メッセージ登録</li> <li>宛先条件設定</li> <li>メッセージ送信一覧</li> <li>APU Gmail</li> </ul>                                                                                                |
| You have no messages.                                    | <mark>0</mark> New Messages | Mailing List Change Password                                                                                                    |
|                                                          | ► View All                  | <ul> <li>Bookmark</li> <li>Link</li> <li>Campusmate<br/>Web(APU)</li> <li>Academic</li> <li>Research</li> <li>Student Services</li> <li>Career</li> <li>Others(Faculty &amp; Staff)</li> </ul> |
|                                                          | Copyright FU                | JITSU LIMITED 2005-2015                                                                                                    |

Shape your world

## Log in to "Campusmate"

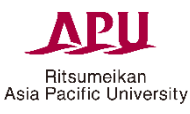

Change the language to English, enter your user ID and password, then click "Login". Please use the same user ID and password that you use for Campus Terminal.

| campusmate | Do to let                                    |                                    |                                                    |                                  |
|------------|----------------------------------------------|------------------------------------|----------------------------------------------------|----------------------------------|
|            | Login                                        |                                    |                                                    |                                  |
|            |                                              | 🔿 Japane                           | se 💿 English                                       |                                  |
|            |                                              | User ID                            |                                                    |                                  |
|            |                                              | Password                           |                                                    |                                  |
|            |                                              | Login                              | Clear                                              |                                  |
|            | Information                                  |                                    |                                                    |                                  |
|            | Title                                        |                                    | Message                                            | Date                             |
| T<br>re    | he latest informatic<br>egistration periods, | on is displayed<br>etc.). Please c | in the Information men<br>heck this area for notic | u (i.e., course<br>es regularly. |

## > Opening the Area of Study Registration Page

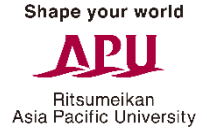

Click on "Area of Study Registration" from the Academic Menu.

| campusm                                                         | Die Login User :     | THE REAL PROPERTY OF THE REAL | Logout |
|-----------------------------------------------------------------|----------------------|-------------------------------|--------|
| Academic Menu                                                   | Personal Message     |                               |        |
| Course Registration<br>Area of Study<br>Registration<br>Area of | There is no message. |                               |        |
| study/Specialization<br>Confirmation                            |                      |                               |        |
| Grade Report                                                    |                      |                               |        |
| View address                                                    |                      |                               |        |
| 1.937 32528                                                     |                      |                               |        |

### > Area of Study Registration

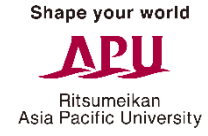

Choose one Area of Study and click on the "Apply" button.

| campusmate                         | Login User :                        | Logout              |
|------------------------------------|-------------------------------------|---------------------|
| K Area of Study Registration       | TIPS                                |                     |
| Choice                             | Area of Study/Specialization        | Registration Status |
| A ccounting and Finance            |                                     | 2                   |
| O Marketing                        |                                     |                     |
| Strategic Management and Or        | ganization                          | 2                   |
| O Innovation and Economics         |                                     | -                   |
| Please select the area of study fo | r which you would like to register. | ~                   |
|                                    |                                     | ~                   |
| Return                             | [                                   | Apply               |

## Confirm your Area of Study Registration

Check that is says "Registered" next to the Area of Study you selected. If there are no problems, click on "Confirm" then "OK".

|                      | AFPA OF STUDY/SOPCIAUZATION      | Registration Status |
|----------------------|----------------------------------|---------------------|
|                      | Area or Study/Specialization     | Registration Status |
|                      |                                  | Registered          |
|                      |                                  |                     |
|                      |                                  |                     |
|                      |                                  |                     |
|                      |                                  |                     |
|                      |                                  |                     |
|                      |                                  |                     |
|                      |                                  |                     |
|                      |                                  |                     |
|                      |                                  |                     |
|                      |                                  |                     |
|                      |                                  |                     |
|                      |                                  |                     |
| confirm your choice, | then click the "Confirm" button. | ^                   |
| confirm your choice, | then click the "Confirm" button. |                     |

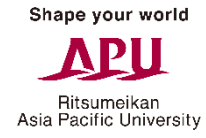

キャンセル

## Completing your Area of Study Registration

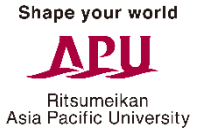

Your Area of Study registration is complete when the following page is displayed.

| campusmate                           |                                      |      | ANY S | Logout |
|--------------------------------------|--------------------------------------|------|-------|--------|
|                                      |                                      |      |       |        |
| Your registration is now complete. Y | ou may now return to the menu or log | off. |       |        |
|                                      |                                      |      |       |        |

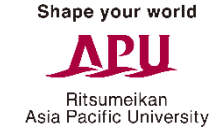

### Opening the Area of Study/Specialization Confirmation Page

Click on "Area of study/Specialization Confirmation" from the Academic Menu to go to the confirmation page.

| campusm                       | ate                  | Login User : | or united | NAME | Logout |
|-------------------------------|----------------------|--------------|-----------|------|--------|
| Academic Menu                 | Personal Message     |              |           |      |        |
| Course Registration           |                      |              |           |      |        |
| Area of Study<br>Registration | There is no message. |              |           |      |        |
| Area of                       | Information          |              |           |      |        |
| study/Specialization          |                      |              |           |      |        |
| Confirmation                  |                      |              |           |      |        |
| Grade Report                  |                      |              |           |      |        |
| View address                  |                      |              |           |      |        |
| - Tuition Menu                |                      |              |           |      |        |
| [Invalid]Download             | 100                  |              |           |      |        |

#### > Area of Study Confirmation

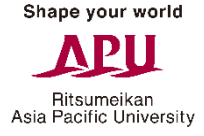

Please check again if it says "Registered" under "Registration Status" for the Area of Study you selected.

| Area of study Confirmation TIPS        |          |           |            |               |                   |
|----------------------------------------|----------|-----------|------------|---------------|-------------------|
| Area of study Commination IIrs         |          |           |            |               |                   |
| Area of Study/Specialization           | Required | Completed | Registered | Total Credits | Registration Stat |
| Accounting and Finance                 |          |           |            |               |                   |
| Marketing                              |          |           |            |               | Registered        |
| Strategic M anagement and Organization |          |           |            | _             |                   |
| Innovation and Economics               |          |           |            |               | -                 |
|                                        |          |           |            |               |                   |
|                                        |          |           |            |               |                   |
|                                        |          |           |            |               |                   |
|                                        |          |           |            |               |                   |
|                                        |          |           |            |               |                   |
|                                        |          |           |            |               |                   |
|                                        |          |           |            |               |                   |
| Please confirm the above information.  |          |           |            |               |                   |